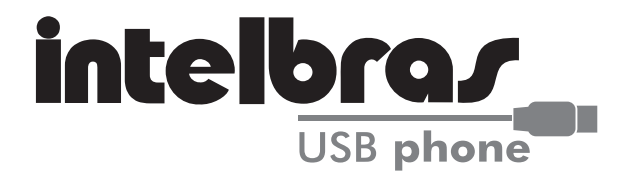

# GUIA DO USUÁRIO Intelbras USB Phone

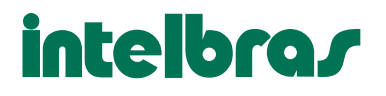

### Caro usuário,

Parabéns, você acaba de adquirir um produto com a qualidade e segurança Intelbras.

O Intelbras USB Phone é um telefone que permite fazer chamadas com mais facilidade pela Internet de computador para computador ou ainda, para um telefone convencional.

Seu design é similar ao de um telefone celular com discagem rápida e teclas de controle de volume.

Para a melhor utilização de todos os recursos deste produto, recomenda-se o uso da ferramenta Skype. No entanto, pode também ser utilizado como um dispositivo de áudio com o Yahoo Messenger, MSN Messenger, MS NetMeeting, net2phone, babble e outros para comunicação de voz.

Atenciosamente,

Equipe de Documentação Intelbras S/A

Versão 01/08

# Características

- Compatível com soluções em Windows, tal como o Skype.
- Funciona como fone para o Yahoo Messenger, MSN Messenger, MS NetMeeting e outros.
- Possui cancelador de eco.
- 9 tipos de campanhias diferentes.
- Visor de 128 x 64 pontos.
- Compatível com vários idiomas.
- Visor iluminado.
- Visor para identificação de chamadas: verifica lista de contatos e lista de chamadas (perdidas, entrantes ou saintes).
- Compatível com as especificações USB 1.1 ou superior.

# Funções das Teclas

| LIST      | Seleciona entre as listas de chamadas Perdidas/ Entrada/<br>Saída.                                    |
|-----------|----------------------------------------------------------------------------------------------------|
|           | 3 4 5 6 7 8 9 * 0+ # Teclado.                                                                         |
| MENU      | Abre a janela do Skype e comuta entre as abas.                                                        |
| 5         | Ligar/Atender.                                                                                        |
| *<br>*    | Move para cima ou para baixo na lista de contatos ou de chamadas.                                     |
| ~         | Sair/Desligar uma chamada.                                                                            |
|           | Seleciona o tom de ring ou ativa a opção mudo.                                                        |
| CLEAR     | Apaga números um por um. Para apagar todo o número que foi teclado, pressione a tecla por 2 segundos. |
| vol+ vol- | Controle de volume.                                                                                   |

Nota:Pressione a tecla ()+ por 2 segundos para exibir o caractere "+".

# Instalação

### Requisitos de Hardware e Sotware

Antes de instalar o USB Phone, verifique se o seu computador possui as seguintes exigências:

- Porta USB 1.1 ou superior
- Windows 98SE/ME/2000/XP (Em todas as versões o USB Phone pode funcionar como dispositivo de áudio do Windows)
- Processador 400 MHz

- 128 MB RAM
- 15 MB de espaço livre no HD
- Conexão com a Internet

**Importante**: Nos Windows 98SE e ME o USB Phone pode não funcionar com a mesma eficácia como nos Windows mais atuais.

Para as exigências mínimas e atualizações do software Skype, visite o website www.skype.com.

#### Instalando o USB Phone

Após já ter instalado o software de comunicação (por exemplo, Skype), siga o procedimento abaixo:

- 1 conecte o seu USB Phone na porta USB do seu computador;
- 2 instale o driver do USB Phone que acompanha esse aparelho. Para tal, insira o CD no computador, clique em "Instala" e siga as instruções da instalação que aparecerá na tela do seu computador.

Com os softwares de comunicação imediata, como por exemplo, MSN Messenger e Yahoo Messenger, o USB Phone funcionará somente como um dispositivo de áudio. No entanto, ao utilizar com o sofware Skype, você obterá uma maior interação com o programa.

Agora você já pode começar a fazer suas chamadas utilizando o USB Phone.

Nota: Caso você tenha caixas de som em seu computador e o áudio do seu Windows passar a ser transmitido pelo USB Phone, entre nas configurações de áudio no painel de controle do seu Windows e ajuste o áudio para que ele possa novamente ser ouvido pelas caixas de som.

### Atenção

Caso necessite retirar o USB Phone do seu computador, primeiro desligue o driver para depois desconectar o aparelho.

# Como usar o USB Phone com o Skype

### **Conecte o USB Phone**

Quando o USB Phone for conectado ao computador, o visor acenderá e o dispositivo irá se conectar ao API (Interface de Programação de Aplicativos) instalado. Quando a conexão estiver estabelecida, irá aparecer no visor "USB Phone", indicando que o dispositivo está operando.

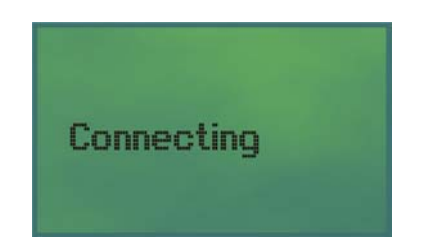

Nota: Quando aparecer a mensagem "Connecting..." no visor, significa que algum problema de comunicação com o Skype pode ter ocorrido. Certifique-se de que o API do seu Windows esteja instalado.

# Funções

### Chamando um usuário do Skype

Para chamar um usuário do Skype, você deve primeiro adicionar o(s) usuário(s) desejado(s) na sua lista de contatos.

to: 🏝 🖉 para contato online e 🛃 🗵 para contato offline;

2 selecione com a tecla 📗 o contato desejado;

- 3 pressione para chamar o contato selecionado;
- 4 para encerrar a ligação, pressione 🦰.

Obs.: Caso você tenha desistido de fazer a chamada, basta pressionar para sair da lista de contatos.

#### Discagem rápida

- No Skype, vá até a aba "Contatos" e selecione o contato desejado. Clique com o botão direito do mouse e selecione "Definir Discagem Rápida";
- 2 atribua um número para discagem rápida a esse contatoe, utilizando o seu teclado, selecione OK.

| <mark>Sky</mark> pe™ | - Definir número de discagem rápida                                 | × |
|----------------------|---------------------------------------------------------------------|---|
| S                    | Definir número de discagem rápida                                   |   |
| 6                    | Digitar novo número de discagem rápida para Skype Test Call (echo12 |   |
|                      | OK Cancelar                                                         | J |

Para utilizar esta função:

- 1 pressione o número de discagem rápida utilizando o USB Phone;
- 2 pressione 🦳 para fazer a ligação.

#### Chamando um número telefônico (SkypeOut)

Para utilizar esta função, você deverá primeiro comprar créditos do SkypeOut (informações sobre este serviço no website do Skype).

1 Pressione a tecla ()+ por 2 segundos para mostrar "+";

2 em seguida, digite o código do país (código do Brasil: 55) e o código de área;

3 tecle o número do telefone desejado;

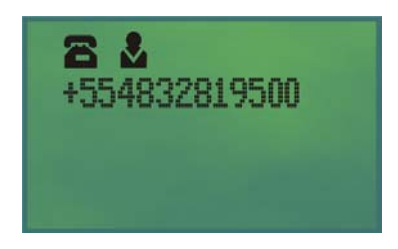

4 pressione 🥎 para chamar o número.

#### Verificando o saldo do SkypeOut

Se você quiser verificar o seu saldo do SkypeOut, pressione a tecla por 2 segundos. A visor mostrará o seu saldo, sendo que, o valor exibido será da moeda em que foi feita a configuração de cotação.

#### Recebendo uma chamada

- Quando você receber uma chamada, o USB Phone irá tocar, mostrando no visor o número identificado.
- 2 Pressione para atender a chamada. Para rejeitar a chamada, pressione

### Lista de chamadas

Pressionando a tecla us você abre a lista de chamadas.

Você pode pressionar a tecla us para alternar entre a listas de:

- Chamadas não atendidas AZ.
- Chamadas recebidas e rejeitadas 🏼 🛃.
- Chamadas originadas 🔨 🛃 .

A chamada mais recente, originada ou recebida é indicada primeiramente.

Veja o exemplo a seguir:

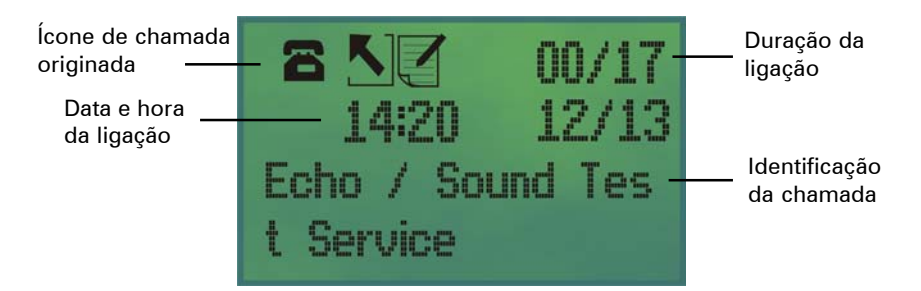

Na tela da Lista de Chamadas, você pode:

- Usar a tecla 📔 para navegar pela lista.
- Pressionar 🚗 para ligar para o contato que está sendo indicado.
- Pressionar 🜈 para sair da lista de chamadas.

Nota: A lista de chamadas corresponde a mesma lista da janela do Skype, ou seja, ao apagar uma chamada na janela do Skype, esta não irá mais aparecer no seu USB Phone.

A tela abaixo indica uma chamada não atendida:

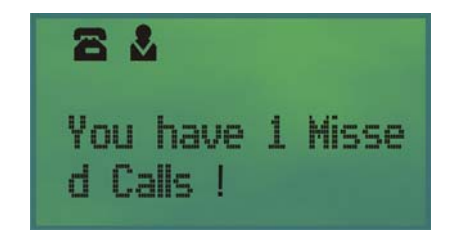

Para visualizar o contato, pressione a tecla usr e para verificar se

houve outras chamadas não atendidas. Caso deseje chamar o contato, selecione-o e pressione **equipado**.

### Ajustando o volume de recepção

Durante a conversação, caso deseje ajustar o volume de recepção, pres-

sione vol+ vol- ou

Para ajustar especificamente o volume ou para examinar o seu nível atual:

- 1 Na barra de tarefas, no canto inferior direito do seu Windows, clique com o botão direito sobre o ícone do USB Phone.
- 2 Selecione Volume Control e ajuste o volume baixando ou levantando a régua.

#### Mudo

Pressione a tecla with durante uma conversação para cancelar o microfone do seu telefone. Enquanto a função estiver ativada, será exibido no canto superior direito do visor a mensagem "MUTE". Para desativar esta função, pressione a tecla

### Selecionando um tom de campanhia

O USB Phone vem com 9 tipos diferentes de ring. Para selecionar um tom de ring, pressione a tecla repetidamente até o tom desejado, então pressione a tecla para confirmar.

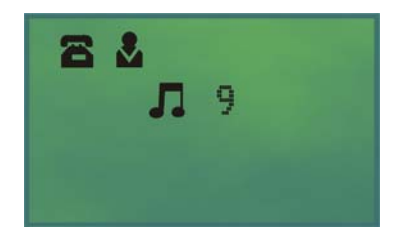

# Solução de Problemas

| PROBLEMA                                                                | CAUSA E SOLUÇÃO                                                                                                    |
|-------------------------------------------------------------------------|----------------------------------------------------------------------------------------------------|
| O áudio do meu Windows pas-<br>sou a ser transmitido pelo USB<br>Phone. | Entre em Configurações de áudio<br>no painel de controle do seu<br>Windows e ajuste o áudio para<br>que ele possa novamente ser<br>transmitido pelas caixas de som<br>do seu computador. |
| O USB Phone só mostra<br>"Connecting" no visor.                         | Verifique se foi instalado o driver<br>contido no CD que o acompanha.<br>Instale-o antes de utilizar o USB<br>Phone.                                                                     |
| O USB Phone conectou-se ao<br>Skype, mas não realiza chamadas.          | Verifique a sua conexão de<br>Internet.                                                                                                    |

## Termo de Garantia

Para a sua comodidade, preencha os dados abaixo, pois, somente com a apresentação deste em conjunto com a nota fiscal de compra do produto, você poderá utilizar os benefícios que lhe são assegurados.

| Nome do cliente:       |              |
|------------------------|--------------|
| Assinatura do cliente: |              |
| Nº da nota fiscal:     |              |
| Data da compra:        |              |
| Modelo:                | Nº de série: |
| Revendedor:            |              |

Fica expresso que esta garantia contratual é conferida mediante as seguintes condições:

- 1 Todas as partes, peças e componentes, são garantidas contra eventuais defeitos de fabricação que porventura venham a apresentar, pelo prazo de 1 (um) ano, sendo este prazo de 3 (três) meses de garantia legal mais 9 (nove) meses da garantia contratual, contado da data da entrega do produto ao senhor consumidor, conforme consta na nota fiscal de compra do produto, que é parte integrante deste Termo em todo território nacional. Esta garantia contratual implica na troca gratuita das partes, peças e componentes que apresentarem defeito de fabricação, além da mão-de-obra utilizada nesse reparo. Caso não seja constatado defeito de fabricação, e sim defeito(s) proveniente(s) de uso inadequado, o senhor consumidor arcará com estas despesas.
- 2 Constatado o defeito, o Senhor Consumidor deverá imediatamente comunicarse com o Serviço Autorizado mais próximo que consta na relação oferecida pelo fabricante - somente estes estão autorizados a examinar e sanar o defeito durante o prazo de garantia aqui previsto. Se isto não for respeitado esta garantia perderá sua validade, pois o produto terá sido violado.
- 3 Na eventualidade do Senhor Consumidor solicitar o atendimento domiciliar deverá encaminhar-se ao Serviço Autorizado mais próximo para consulta da taxa de visita técnica. Caso seja constatada a necessidade da retirada do produto, as despesas decorrentes, transporte, segurança de ida e volta do produto, fica sob a responsabilidade do Senhor Consumidor.
- 4 A garantia perderá totalmente sua validade se ocorrer qualquer das hipóteses a seguir: a) se o defeito não for de fabricação mas sim, ter sido causado pelo Senhor Consumidor, terceiros estranhos ao fabricante; b) se os danos ao produto forem oriundos de acidentes, sinistros, agentes da natureza (raios, inundações, desabamentos, etc.), umidade, tensão na rede elétrica (sobretensão provocada por acidentes ou flutuações excessivas na rede), instalação/uso em de-

sacordo com o Manual do Usuário ou decorrente do desgaste natural das partes, peças e componentes; **c**) se o produto tiver sofrido influência de natureza química, eletromagnética, elétrica ou animal (insetos, etc.); **d**) se o número de série do produto tiver sido adulterado ou rasurado; **e**) se o aparelho tiver sido violado.

Sendo estas condições deste Termo de Garantia complementar, a Intelbras S/A se reserva o direito de alterar as características gerais, técnicas e estéticas de seus produtos sem aviso prévio.

#### Intelbras S/A Indústria de Telecomunicação Eletrônica Brasileira Rod. BR-101, km 210 - Área Industrial São José - SC - 88104-800

Fone (48) 3281-9500 Fax (48) 3281-9505 www.intelbras.com.br

#### Serviço de Atendimento ao Cliente

Assistência Técnica: suporte@intelbras.com.br Sugestões, reclamações e rede autorizada: 0800 7042767 Demais informações: (48) 2106 0006

Dúvidas, críticas e sugestões para este Guia do usuário enviar para o e-mail document@intelbras.com.br ou para o fax (48) 3281-9505.